## **Investigations:** *Contact Investigation Quick Entry – IQE* Page 1

۵

### QRC

#### Points to Remember

- The IQE page allows for a more seamless and integrated workflow for entering investigation information
- Information added before proceeding to the IQE page, will display in grey and will not be accessible.
- If 2 diseases have been configured as co-infections, a *coinfection* section will display in the **Disease Details** panel

#### Coinfection (Gonorrhea)

- Currently, the following diseases have been configured as co-infections in IQE: Chlamydia/Gonorrhea; Syphilis/Chlamydia; Syphilis/Gonorrhea; Syphilis/Hep C; Syphilis/HIV
- In some cases, co-infections for different diseases (e.g., Chlamydia and Syphilis) will have sections added to capture information for both diseases (e.g., Syphilis will have outcomes section where Chlamydia would not); complete each section as appropriate for the disease
- Document *Client Details, Disease Details, Signs and Symptoms, Risk Factors, Outcomes, and Medications before clicking save*
- Once saved, the information documented within the panels (*Client Details, Disease Details, Signs and Symptoms, Outcomes, Medications*) will display in grey and could only be updated/added from the *LHN* or by selecting the *For full information and features*: Hyperlink found at the right side of the IQE page.
- The users will need to click **Save** for the **Interventions** preset list to display.
- Risk Factors and Interventions panels will allow users to document only when the elements are blank, when the elements display in grey they can only be updated from the LHN or by selecting the For full information and features: Hyperlink.
- Exposures panel

INV.097.07

- users will need to select Exposure Quick Entry or Exposure Summary hyperlinks to record an new TE
- users are able to add a contact to an existing TE from the IQE
- users are able to update TE from the IQE
- Immunization Summary panel will displays pertinent existing agents/date administered, related to the investigation.
- Clinical Notes: once a note is documented and saved from the IQE page, the users will need to access Notes from the LHN or by selecting the For full information and features: Hyperlink to author notes. Only the most recent clinical notes authored will display in the Clinical Notes panel on the IQE page.
- Diseases from different Encounter Groups can not be linked into one coinfection (e.g. Salmonellosis, Communicable Disease Encounter Group can not be *added* to a Gonorrhea, Sexually Transmitted and Bloodborne Infections Encounter Group).

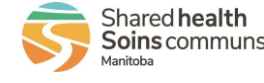

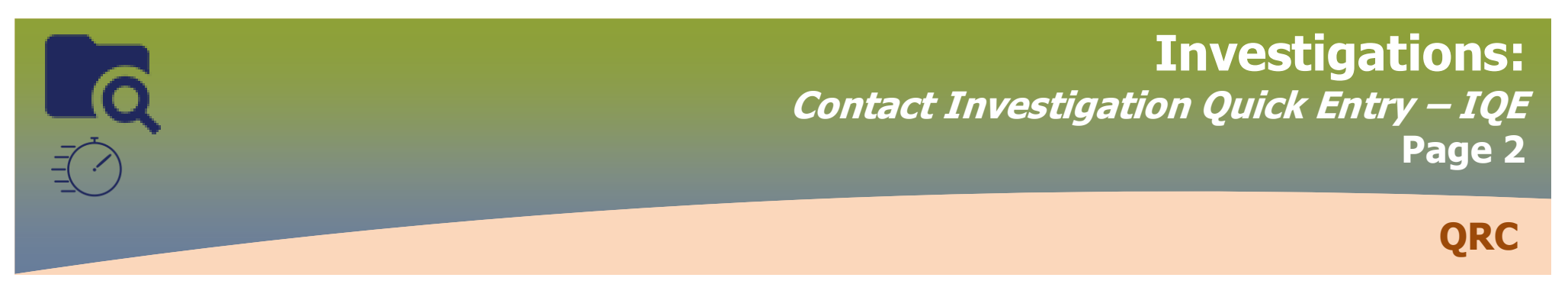

Single, family or small group contacts

### **PRE WORK**

- 1. Identify Case in PHIMS: Client ID, Case Investigation ID, TE ID
- 2. Identify Contact(s), write down Client IDs, Last Name & DOB or PHIN & the

Responsible Organization

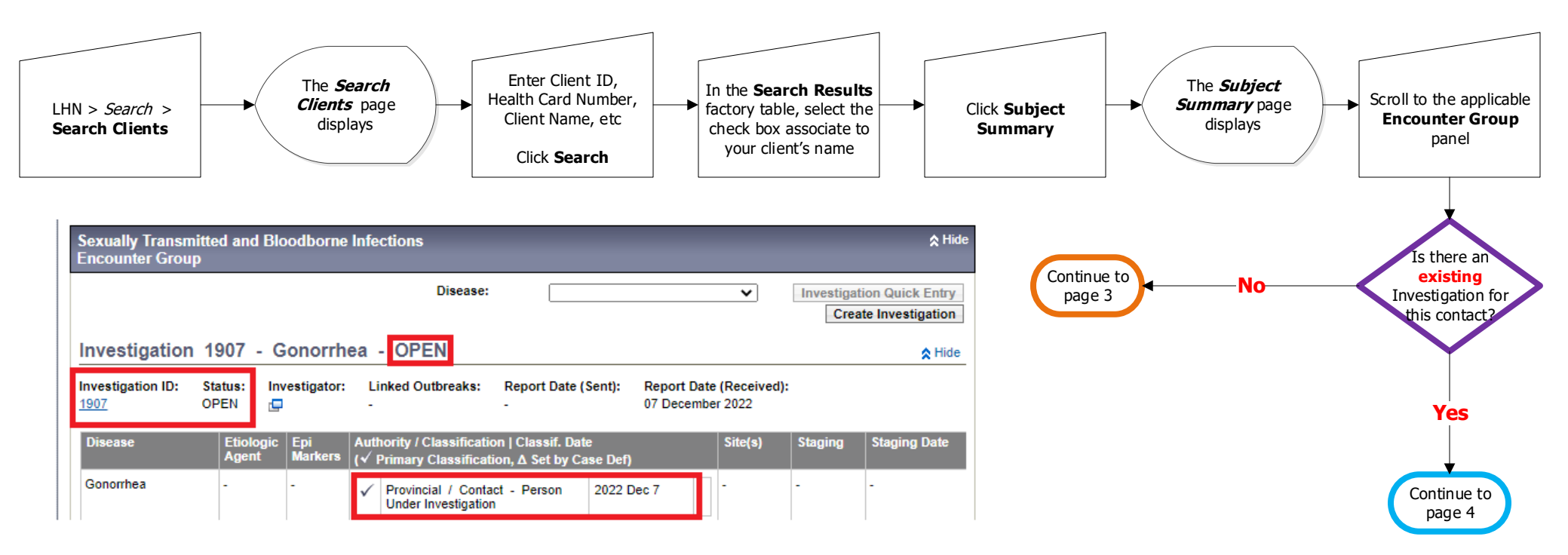

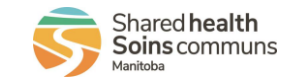

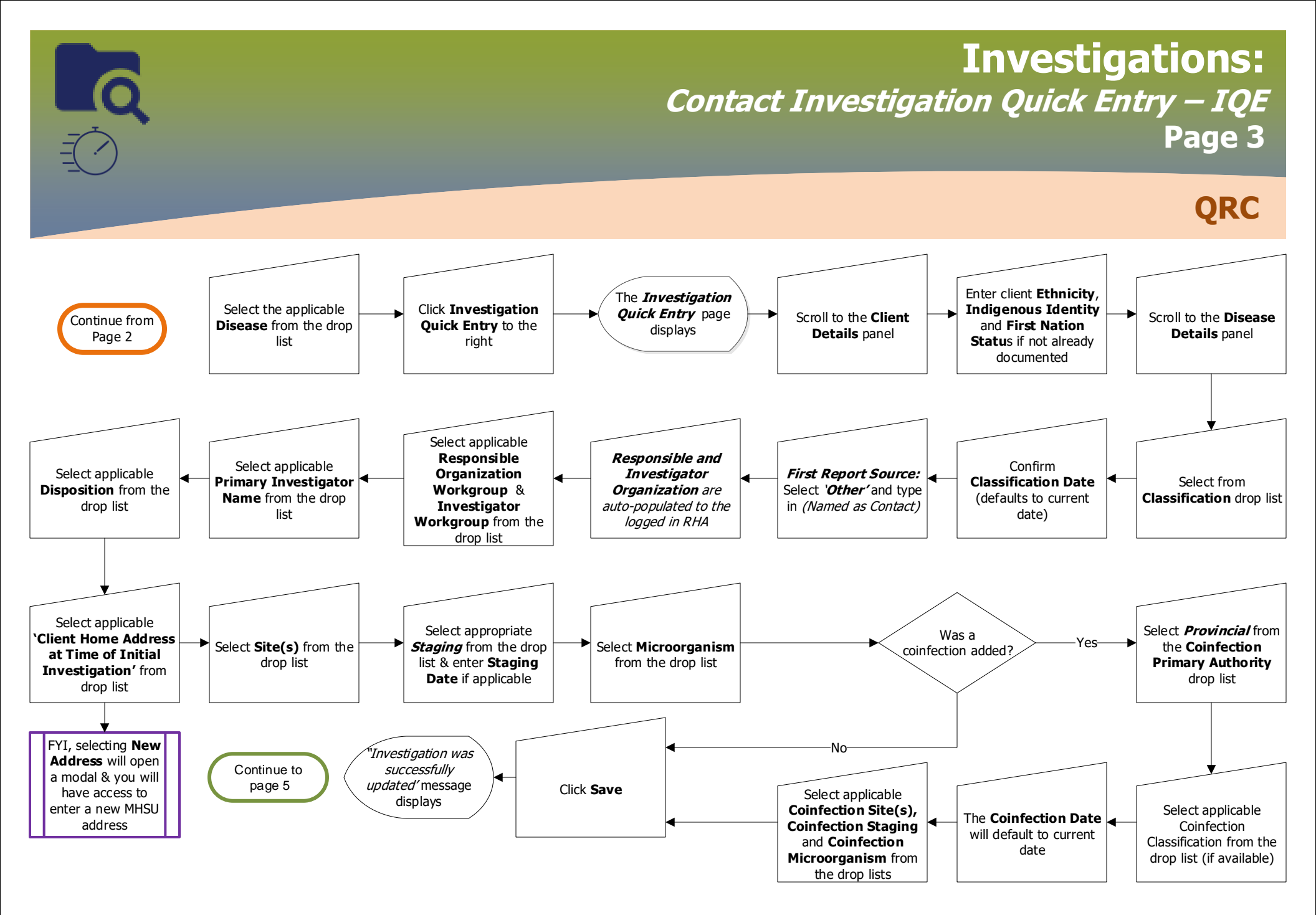

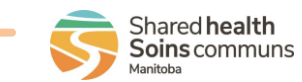

## **Investigations:** *Contact Investigation Quick Entry – IQE* Page 4 QRC

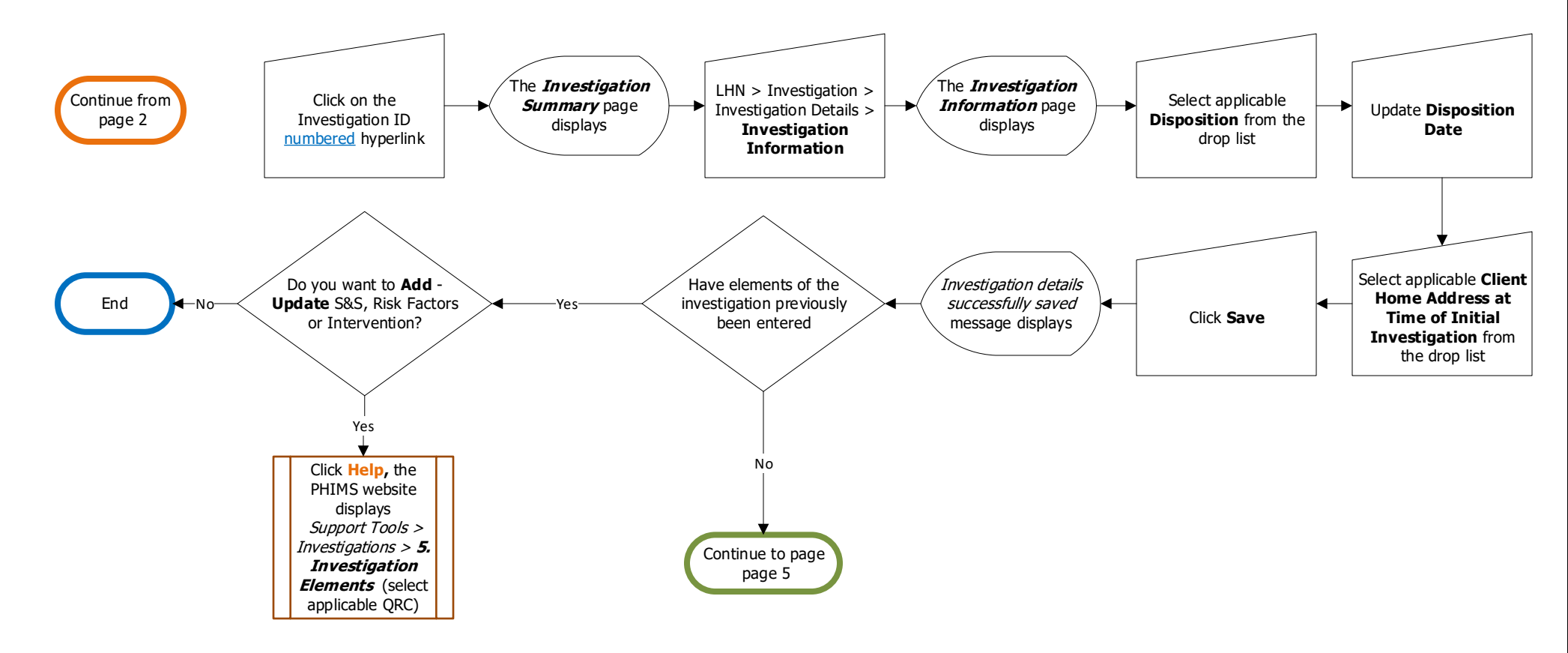

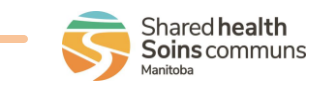

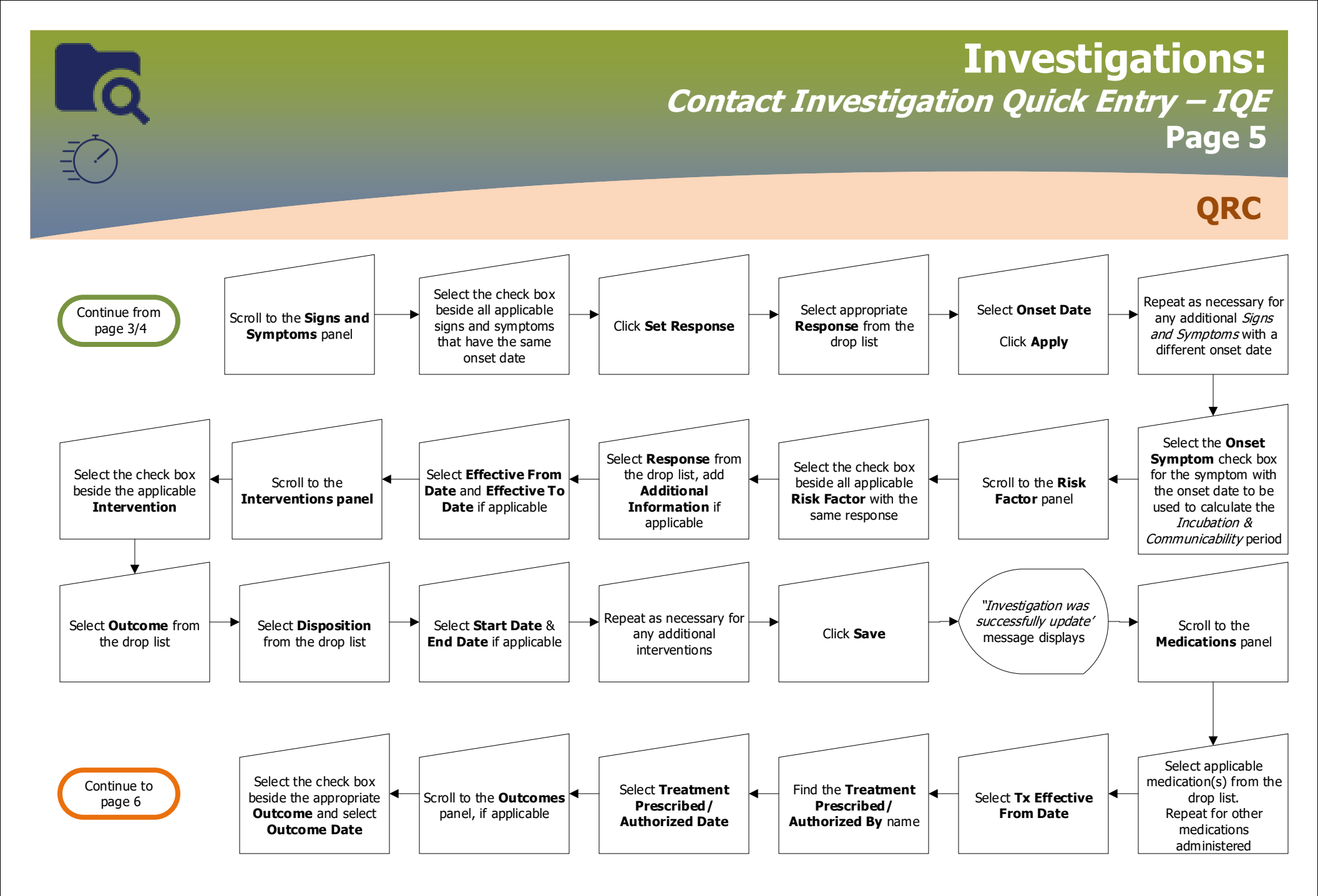

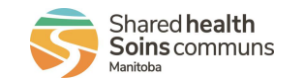

INV.097.07

# **Investigations:** Contact Investigation Quick Entry – IQE Page 6 QRC

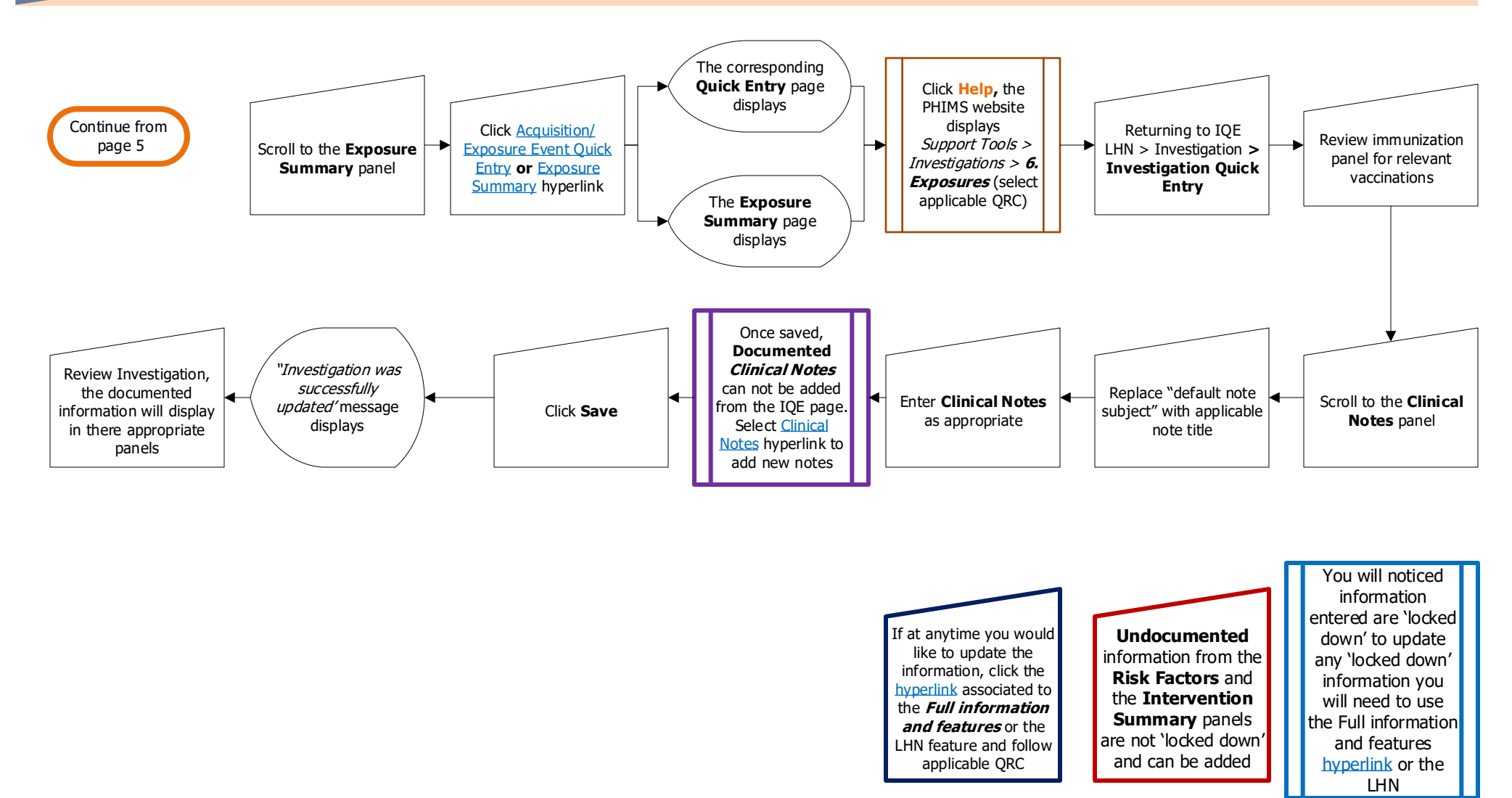

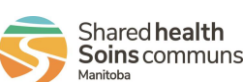